# Gateway Note Grading Instructions for CAE LearningSpace

1. From your workstation go to Google Chrome. (Recommended Browser)

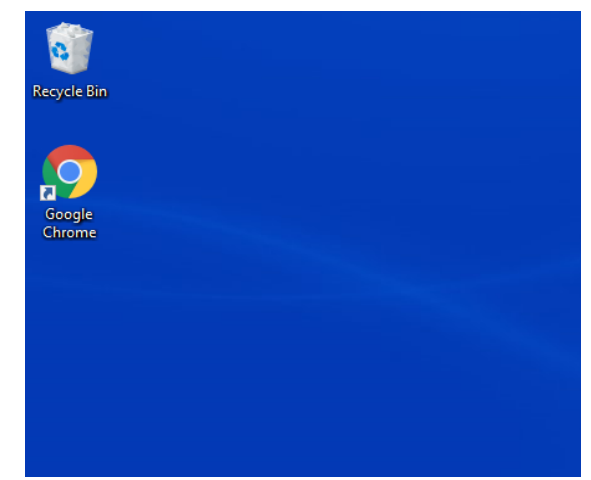

2. In the browser type in the following URL-

https://simulation.downstate.edu/

| New Tab                         | ×                     | +               |
|---------------------------------|-----------------------|-----------------|
| $\leftrightarrow \rightarrow c$ | LS https://simulation | n.downstate.edu |
| Apps                            |                       |                 |

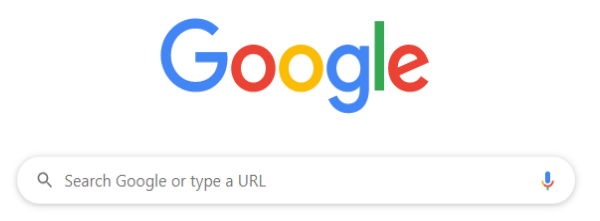

3. Type in your NetID or email in the email section and your email password to get into the LearningSpace.

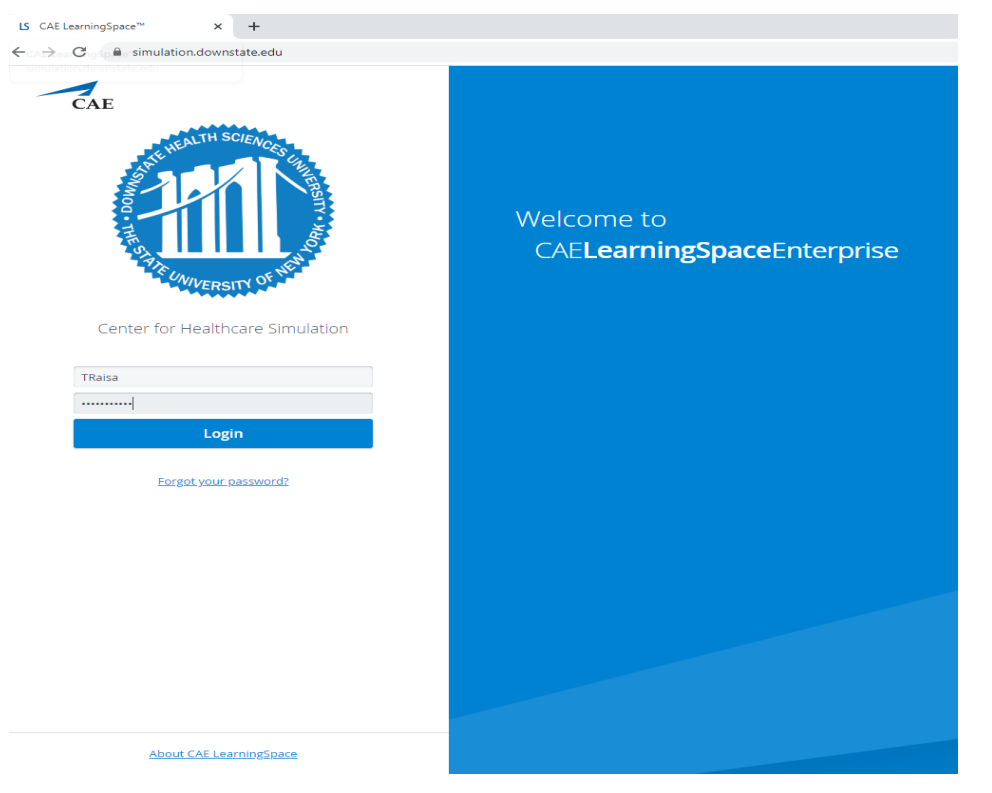

DO NOT SAVE YOUR USERNAME AND PASSWORD IF THIS WINDOW POPS UP. CLICK "Never" IF THIS WINDOW POPS UP.

|           |                                    | - 6                                                                                |
|-----------|------------------------------------|------------------------------------------------------------------------------------|
|           |                                    | <b>0</b> 7 ☆                                                                       |
| Save pass | word?                              | ×                                                                                  |
| Username  | traisa                             | -                                                                                  |
| Password  | ••••••                             | • •                                                                                |
|           | Save                               | Never                                                                              |
|           |                                    |                                                                                    |
|           | Save passo<br>Username<br>Password | Save password?<br>Username traisa<br>Password •••••••••••••••••••••••••••••••••••• |

4. Graders will see the activity name after logging in. Click on the button "OEQS" (Open Ended Question Scoring) to open the grading module.

|              | RECORDING       | VIDEO REVIEW      | LI.           | CASES | 12<br>ACTIVITIES | CALENDAR | RESOURCES         |   |
|--------------|-----------------|-------------------|---------------|-------|------------------|----------|-------------------|---|
| 12 YOUR ACT  | IVITIES         |                   |               |       |                  |          | Search activities | Q |
| Current Ac   | tivities (1) U  | pcoming Activitie | s (0)         |       |                  |          |                   | _ |
| FAC DEV - Ga | teway 2 GRADING | OPEN TILL 07/31   | EQS REPORTS 🌣 |       |                  |          |                   |   |
|              |                 |                   |               |       |                  |          |                   |   |
|              |                 |                   |               |       |                  |          |                   |   |
|              |                 |                   |               |       |                  |          |                   |   |
|              |                 |                   |               |       |                  |          |                   |   |
|              |                 |                   |               |       |                  |          |                   | _ |

5. Click on the "Case" Dropdown menu and select the Case you are assigned to.

| LS CAE LearningSpace™ × +                                                 |       |                                                                                                    |   |                    |
|---------------------------------------------------------------------------|-------|----------------------------------------------------------------------------------------------------|---|--------------------|
| $\leftrightarrow$ $\rightarrow$ C $\blacksquare$ simulation.downstate.edu |       |                                                                                                    |   |                    |
| CAELearningSpaceEnterprise                                                |       |                                                                                                    |   |                    |
| Open-Ended Questions > Scoring                                            |       |                                                                                                    |   |                    |
| Activity: FAC DEV - Gateway 2 GRADING                                     | Case: | - Select -                                                                                                    | • | Part: - Select -   |
|                                                                           |       | Search (<br>2019-2020 G2 - Anita Robles (FAC DEV)<br>2019-2020 G2 - Gerald Lyons (FAC DEV)<br>2019-2020 G2 - Thomas Settles (FAC DEV) | ٩ | Questions Learners |

## 6. After selecting the Case, you will see the Step 2 CS Patient Note on the screen.

|                                                                                                    | ?         | ⊥ faculty2, test 🔹 |
|----------------------------------------------------------------------------------------------------|-----------|--------------------|
| Open-Ended Questions > Scoring                                                                                  |           |                    |
| Activity: FAC DEV - Gateway 2 GRADING  Case: 2019-2020 G2 - Anita Robles (FAC DEV)  Part: Pre-Encounter Learner |           |                    |
| Questions Learners                                                                                              |           |                    |
| Textual Answers                                                                                                 | de score  | d learner(s)       |
| Step 2 CS Patient Note                                                                                          | uestions) | Score (3)          |
|                                                                                                    |           |                    |
|                                                                                                    |           |                    |

#### 7. Click on the "Score" Button

|                                                                                                    | ?        | 💄 faculty2, test 💌 |
|----------------------------------------------------------------------------------------------------|----------|--------------------|
| Open-Ended Questions > Scoring                                                                                  |          |                    |
| Activity: FAC DEV - Gateway 2 GRADING  Case: 2019-2020 G2 - Anita Robles (FAC DEV)  Part: Pre-Encounter Learner |          |                    |
| Questions                                                                                                    |          |                    |
| Textual Answers                                                                                                 | e scored | learner(s)         |
| Step 2 CS Patient Note (Containing 6 qu                                                                         | estions  | Score (3)          |
|                                                                                                    |          |                    |
|                                                                                                    |          |                    |

8. First you will grade the "History" Section; Answer the questions in the grading rubric. Do not forget to scroll down to make sure you answer all questions.

### 9. Click "Submit"

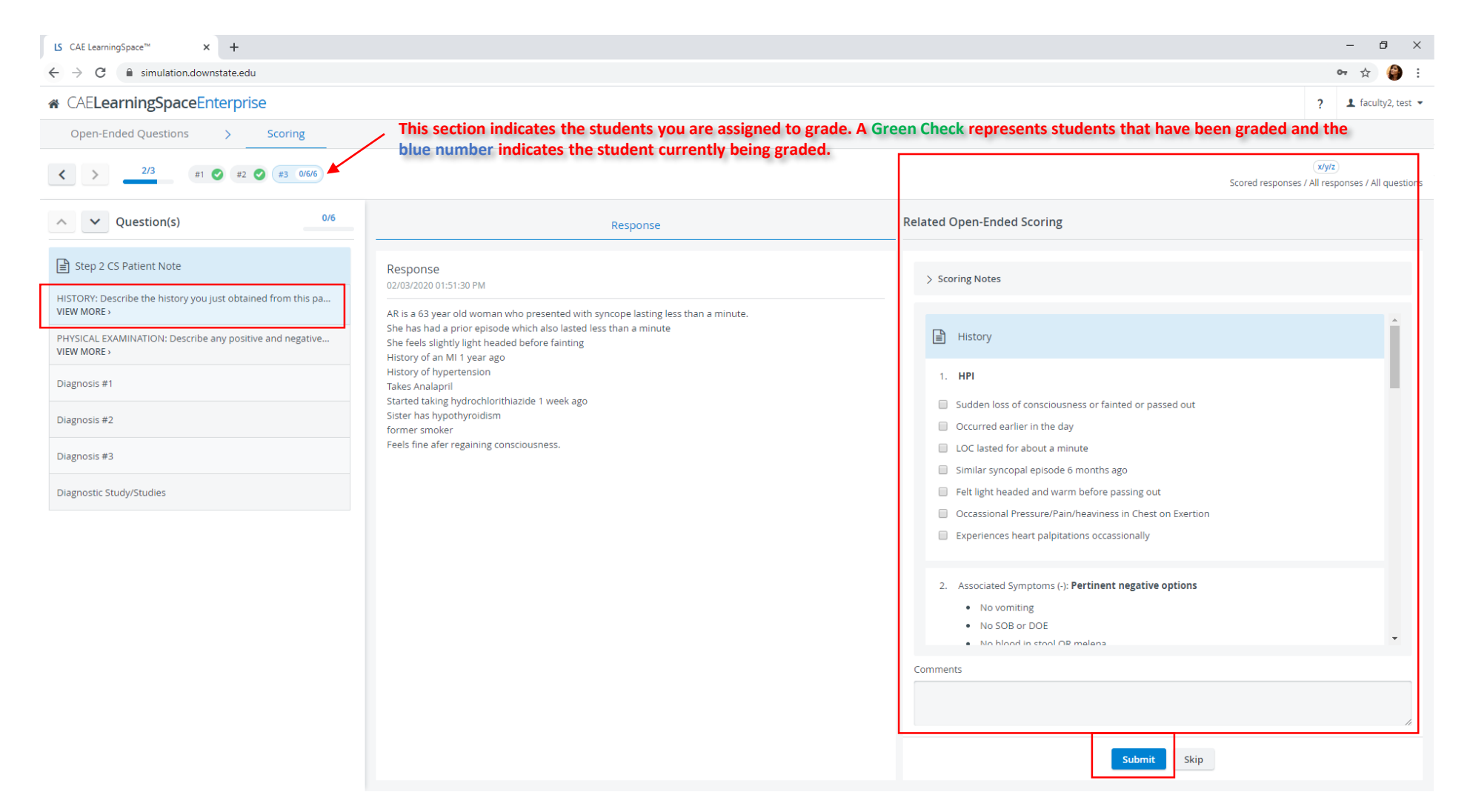

10. After clicking submit, the next section of the note becomes available for grading. Continue until all sections of the note have been graded.

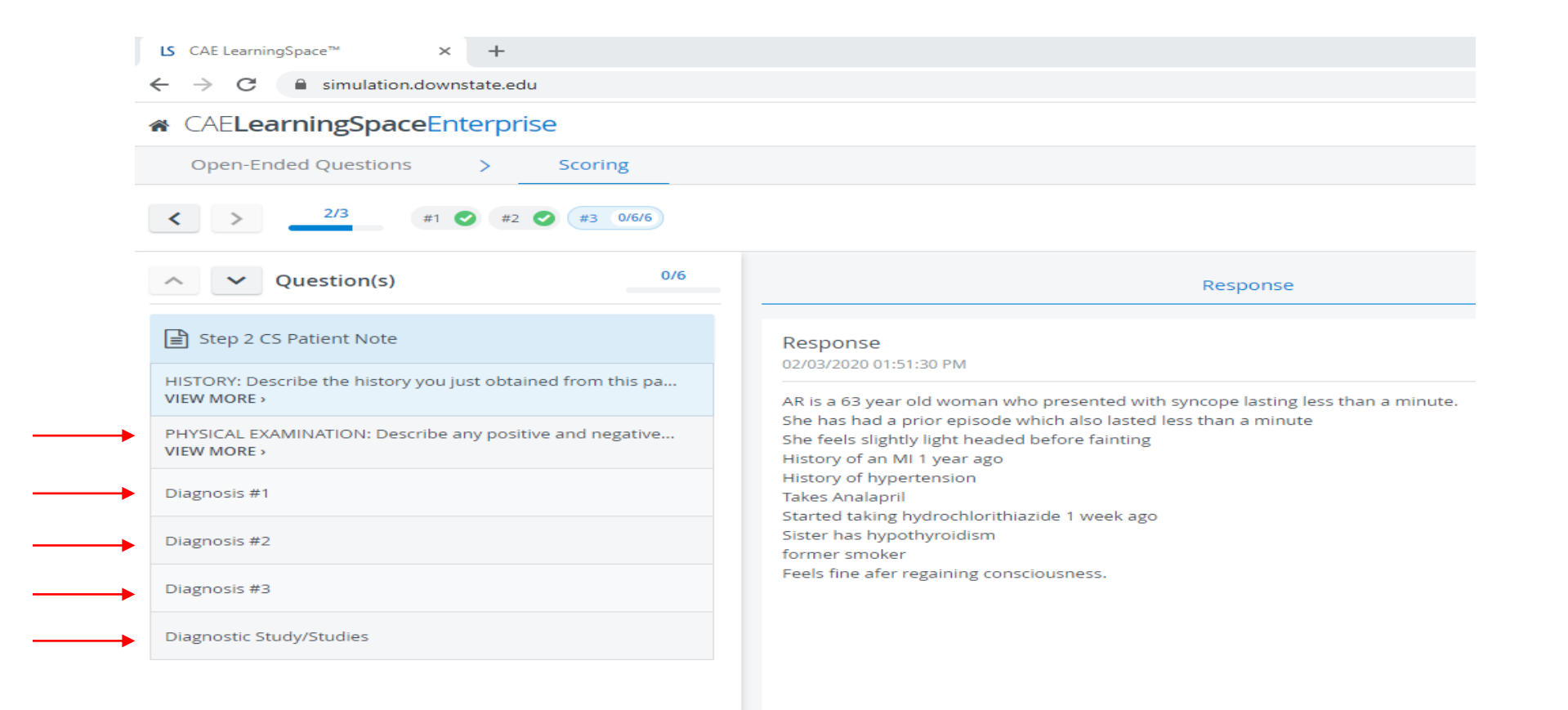

## 11. After Submitting All score notes Graders will be taken back to the following window.

| LS CAE LearningSpace™ × +                                                                                     |               | - 0        | Х         |
|----------------------------------------------------------------------------------------------------|---------------|------------|-----------|
| ← → C                                                                                                    | 0             | • ☆        | ê (       |
|                                                                                                    | ?             | 1 faculty2 | 2, test 🔻 |
| Open-Ended Questions > Scoring                                                                                |               |            |           |
| Activity: FAC DEV - Gateway 2 GRADING Case: 2019-2020 G2 - Anita Robles (FAC DEV) Part: Pre-Encounter Learner |               |            |           |
| Questions Learners                                                                                            |               |            |           |
| Textual Answers                                                                                               | Hide scored i | learner(s) |           |
| Step 2 CS Patient Note                                                                                        | questions)    | Score (3   | 3)        |
|                                                                                                    |               |            |           |
|                                                                                                    |               |            |           |
|                                                                                                    |               |            |           |
|                                                                                                    |               |            |           |

12. After you have finished grading the notes, log out of the LearningSpace by clicking your name in the upper right corner. Then click "Logout".

| LS CAE LearningSpace™ × +                                                                                       | – a ×                                            |
|----------------------------------------------------------------------------------------------------|--------------------------------------------------|
| ← → C                                                                                                    | ⊶ ☆ 🎒 i                                          |
| ☆ CAELearningSpaceEnterprise                                                                                    | ? 1 faculty2, test 🔹                             |
| Open-Ended Questions > Scoring                                                                                  | faculty2, test                                   |
| Activity: FAC DEV - Gateway 2 GRADING  Case: 2019-2020 G2 - Anita Robles (FAC DEV)  Part: Pre-Encounter Learner | User Account Settings<br>About CAE LearningSpace |
| Questions Learners                                                                                              | Logout                                           |
| Textual Answers                                                                                                 | Hide scored learner(s)                           |
| Step 2 CS Patient Note (Cor                                                                                     | ntaining 6 questions) Score (3)                  |
|                                                                                                    |                                                  |